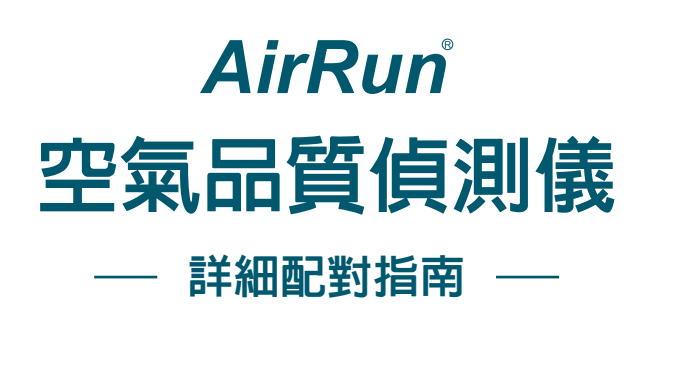

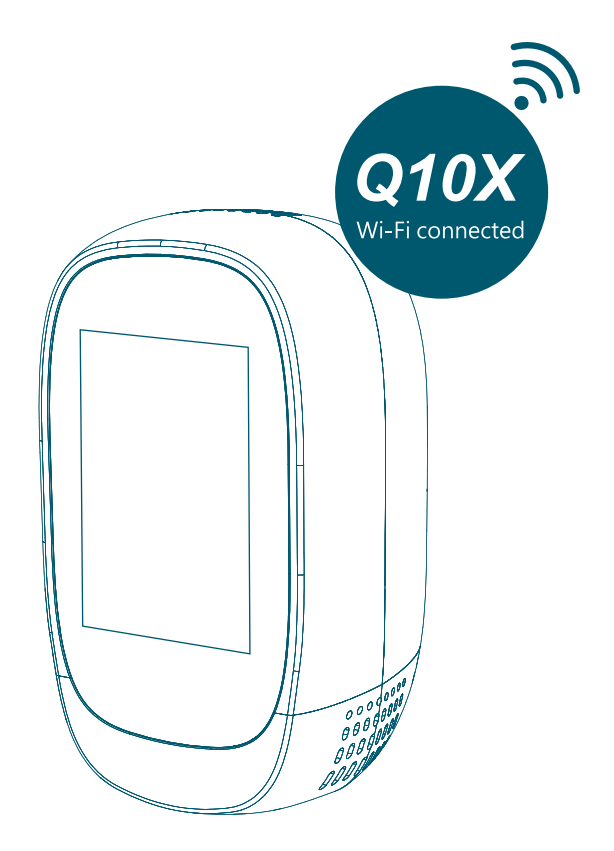

## 詳細配對步驟

■ 登入APP

(1)下載Tuya Smart或Smart Life APP後,請先點擊「註冊帳號」。(2)成功加入會員後,請輸入您的帳號密碼,進行會員登入。

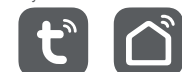

Smart Life

Tuva Smart

#### ■ 新增家電

(1)點擊畫面右上方「+」後,選擇新增「小家電」。
 (2)根據欲新增的小家電種類,選擇「空氣盒子」(如下圖)。

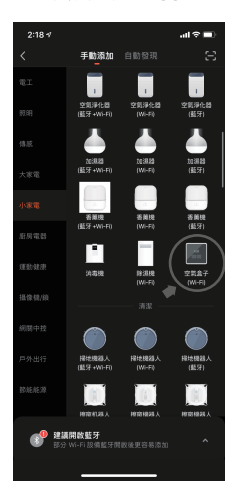

■ 無線網路配對

(1)輸入無線網路配對名稱與密碼。(註:需使用2.4G Wi-Fi網路) (2)按照應用程式内的說明進行操作。(註:選擇快閃模式)

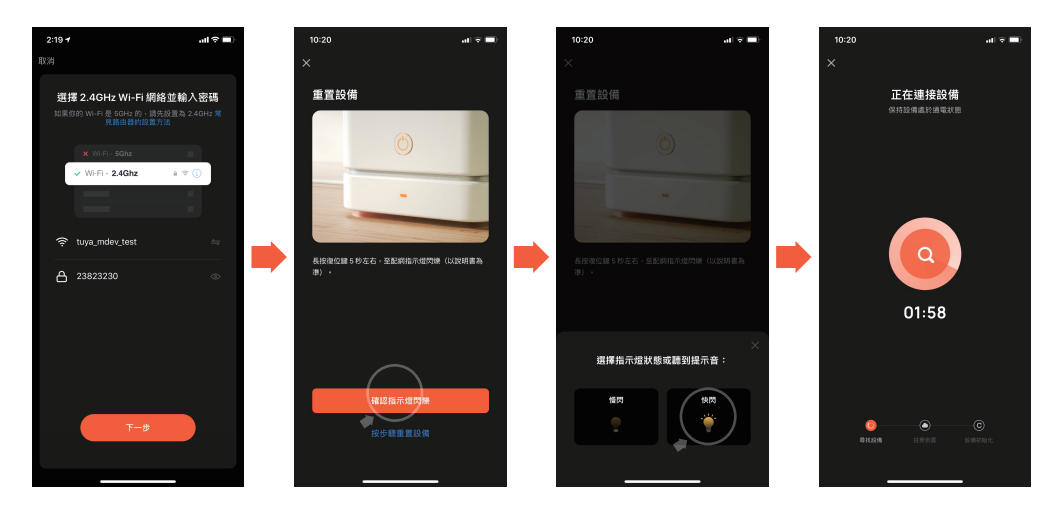

### ■ 完成配對

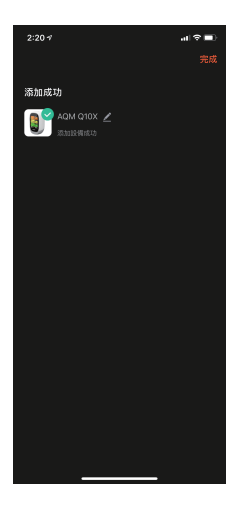

## 共用設備

如有其他使用者想同時監測連線,請由已配對者透過APP内的家庭管理邀請其他人(註:其他使用者也需要註冊帳號與密碼)。

(1)點選應用頁面右上方設定。

(2) 進入後,選擇共用設備;家庭管理者添加共用其他使用者。

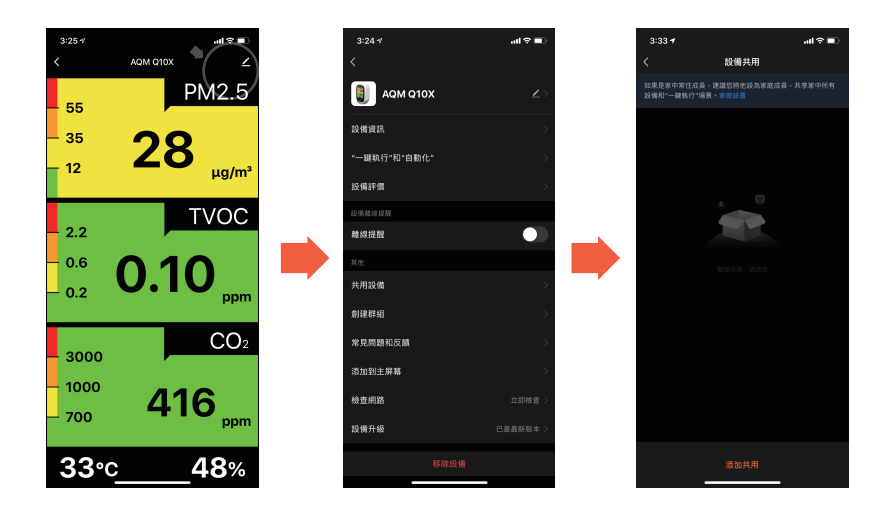

# 簡易狀況對應指南

| 問題             | 可能原因                                                                                                    | 解決方法                                                                                                    |
|----------------|----------------------------------------------------------------------------------------------------|----------------------------------------------------------------------------------------------------|
| 無法連線配對         | <ol> <li>無線網路未開啓或訊號微弱</li> <li>無線網路名稱密碼輸入錯誤</li> <li>超過配對連線時間</li> <li>選擇至慢閃模式</li> <li>使用到5G Wi-Fi</li> <li>線上已有使用者</li> </ol> | 1.檢查無線網路狀況或接近路由器<br>2.確認無線網路名稱密碼<br>3.重新連線配對<br>4.更改選擇快閃模式<br>5.請改用2.4G Wi-Fi<br>6.反轉至底部按下Wi-Fi RESET鍵<br>,重新配對連線 |
| 手機數値顯示暫停       | <ol> <li>1. 無線網路斷開</li> <li>2. 機台斷電</li> <li>3. 在Wi-Fi燈熄滅狀態,不正<br/>常配對成功</li> </ol>                                             | 1.檢查無線網路狀況<br>2.檢查機台電源<br>3.反轉至底部按下Wi-Fi RESET鍵<br>,重新配對連線                                                        |
| 手機數值異常或<br>未顯示 | 網路接收異常                                                                                                    | 請重新連線配對。                                                                                                    |

2023-6-17